# HP Latex 700/800 プリンターシリーズ 壁紙装飾のコツ

本書では、ラミネート加工や施工を含む、 さまざまな種類の屋内壁面装飾を作成する方 法について説明します。

PrintOSアカウントのLearnアプリでHP Latex 700/800プリンターシリーズに関する詳細なト レーニング - 屋内壁面装飾をご提供していま す。詳細については、<u>こちらの記事</u>もご覧く ださい。

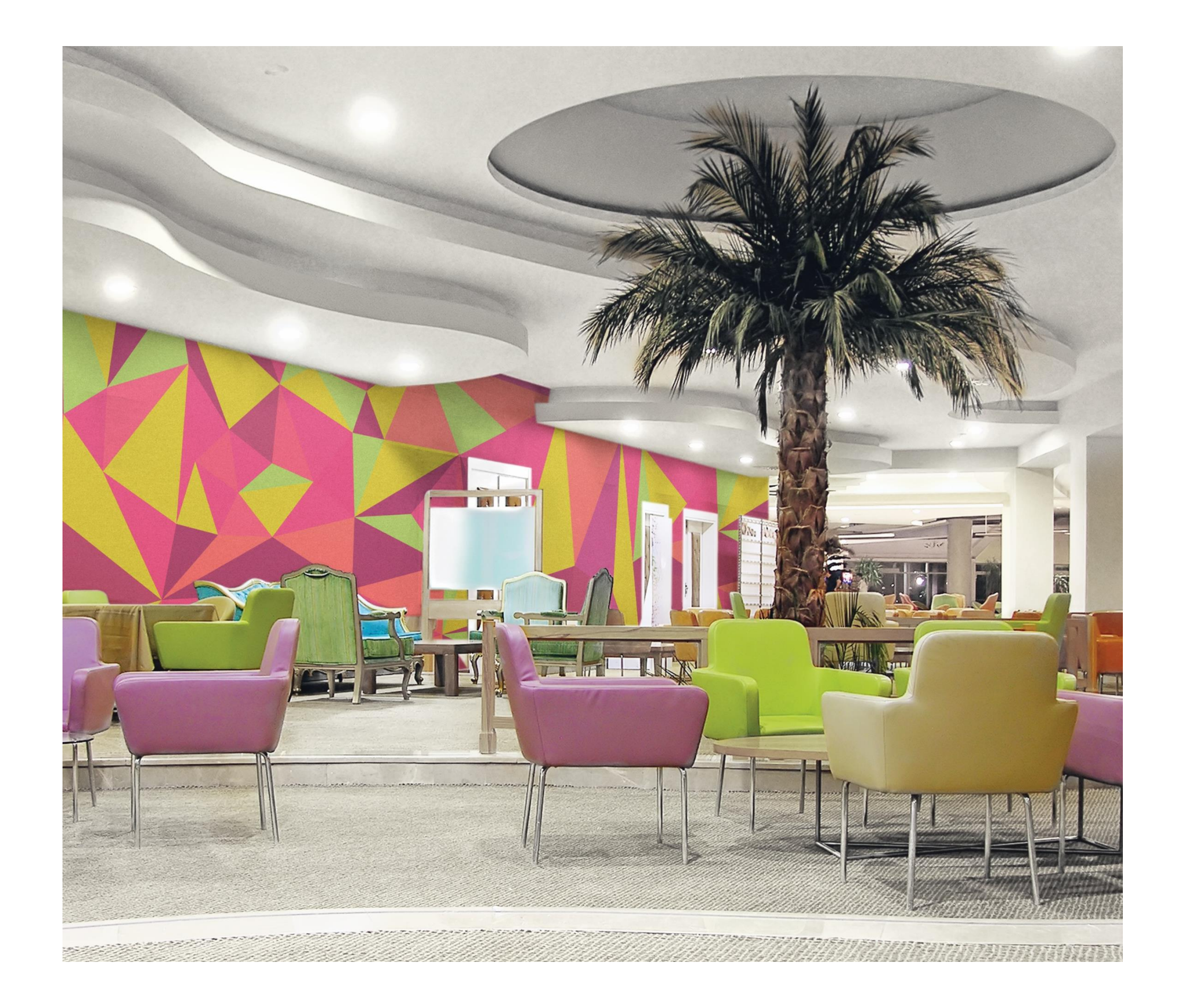

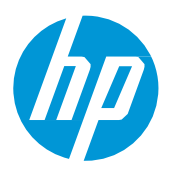

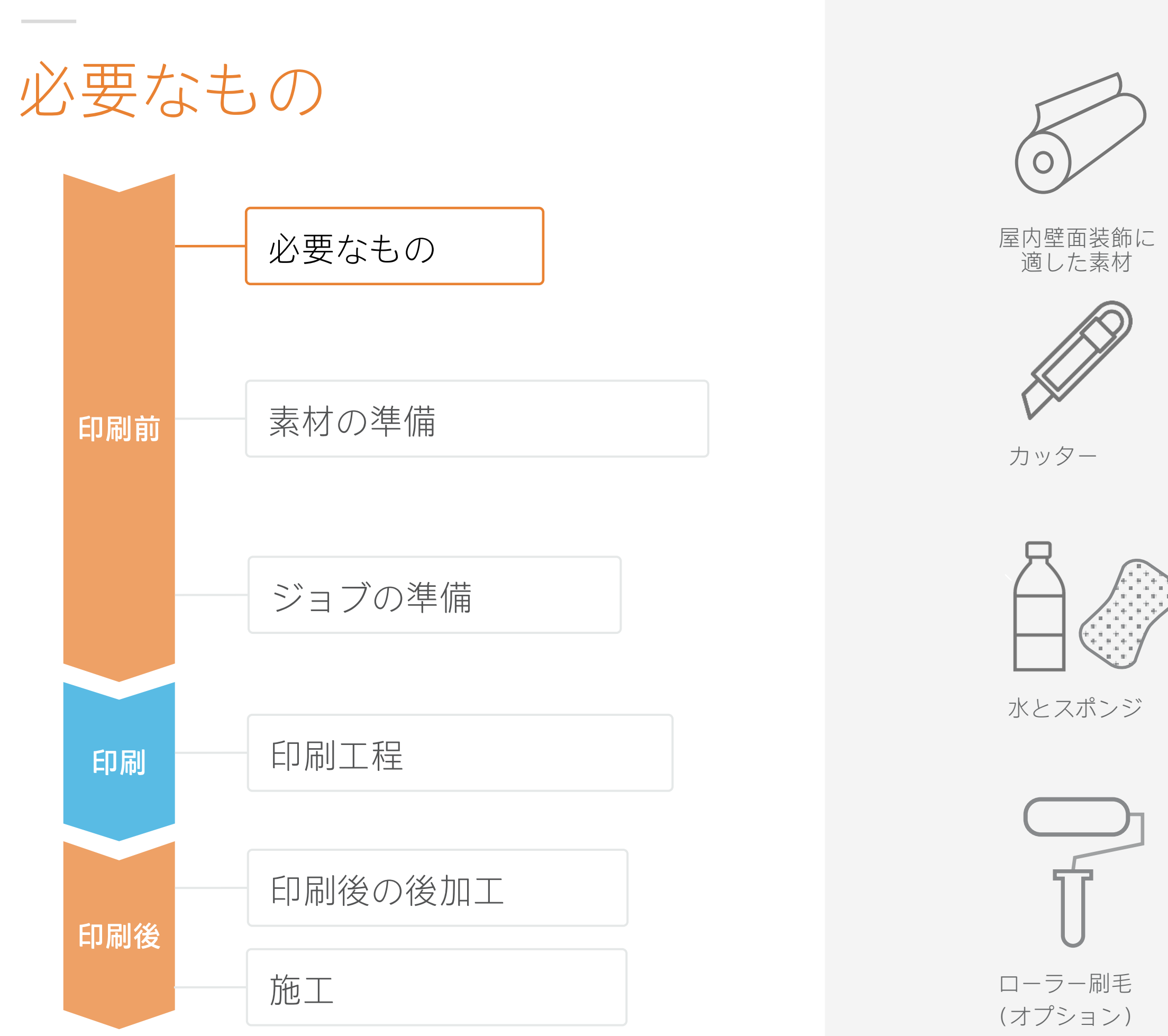

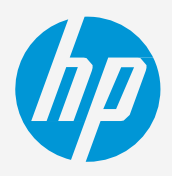

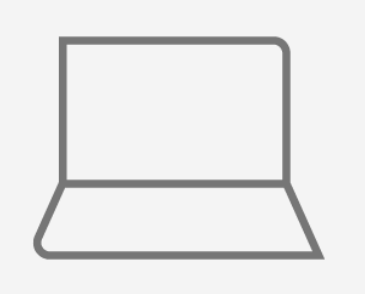

ソフトウエアツール (RIP、Adobeのツー ルなど)

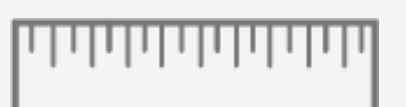

精密な定規

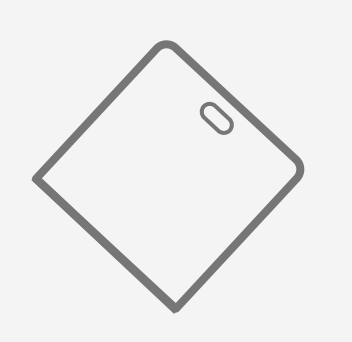

プラスチック製スムージ ングヘラ またはブラシ

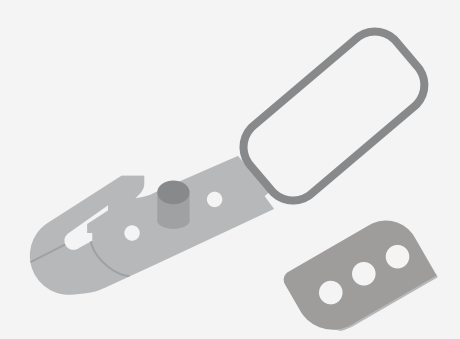

ダブルカッター (オプション)

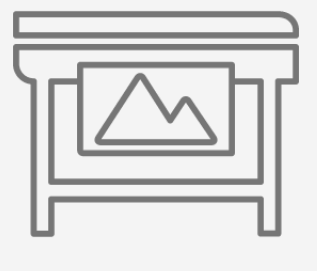

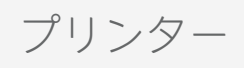

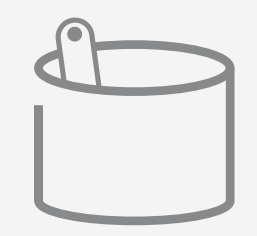

#### 糊-接着剤(オプション)

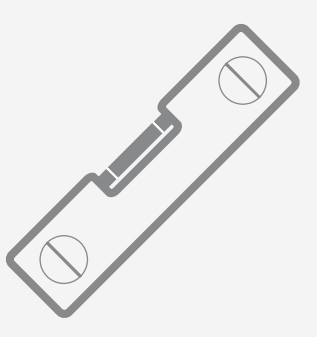

水準器/水平器

# 素材の準備

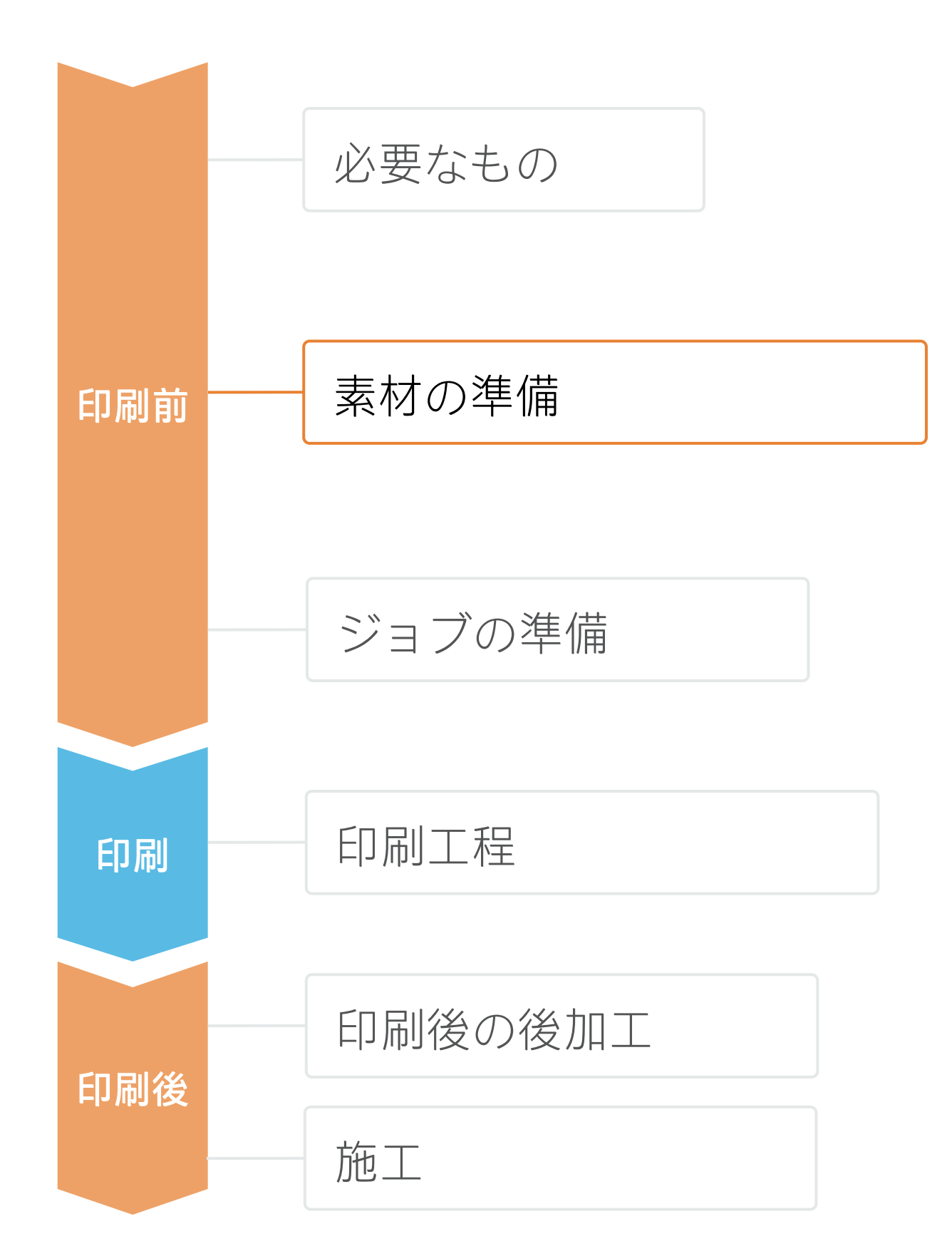

1. 適切な素材の選択

### a) 基本素材:

| タイプ    | 機能                                                 | 糊 - 接着剤の塗布                          |
|--------|----------------------------------------------------|-------------------------------------|
| 塩ビ壁紙   | <ul><li>・最も経済的</li><li>・湿度と水分により寸法安定性が悪い</li></ul> | <ul> <li>* 糊 - 接着剤を用紙に塗布</li> </ul> |
| フリース壁紙 | <ul><li>非常にはがれやすい</li><li>濡れると寸法安定性がある</li></ul>   | • * 糊 - 接着剤を用紙に塗布、                  |
| ファブリック | <ul><li>非常にはがれやすい</li><li>濡れると寸法安定性がある</li></ul>   | • * 糊 - 接着剤を壁面に塗布                   |

| ▶注記: | *塩ビ壁紙やフリー |
|------|-----------|
| の場合、 | 素材を水に浸したり |

#### b) 素材表面:

| タイプ             | 機能                     | 用途                                                    |
|-----------------|------------------------|-------------------------------------------------------|
| 非コート            | ソフトな感触<br>ウォッシャブル適性が低い | 住宅向け<br>キッチンや浴室には推奨しない                                |
| PVCフリーのコート      | ウォッシャブル適性が高い<br>清掃できる  | 住宅または賃貸住宅セグメント向け                                      |
| ビニール<br>(ラミネート) | ウォッシャブル適性が高い<br>清掃できる  | 賃貸住宅セグメントで最も一般的<br>人通りの多い場所で頻繁に使用される<br>キッチンや浴室に適している |
| テキスタイル          | 付加価値が高い                | 住宅または賃貸住宅セグメント向け                                      |

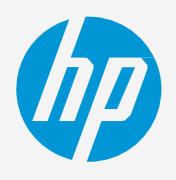

ニーズに応じた 意思決定

• まず、用途(**住宅用**なのか**商業用**なのか)の要件と使用方法(部屋、キッチン、オフィスなど)を把握します。

• 構造に基づいた、さまざまな種類の屋内壁面装飾に適した素材があります。

·スの素材は、**糊 - 接着剤を塗布済み**の状態で提供されることがあります。そ 、壁面を水で濡らしたりすると、糊 - 接着剤が活性化するものもあります。

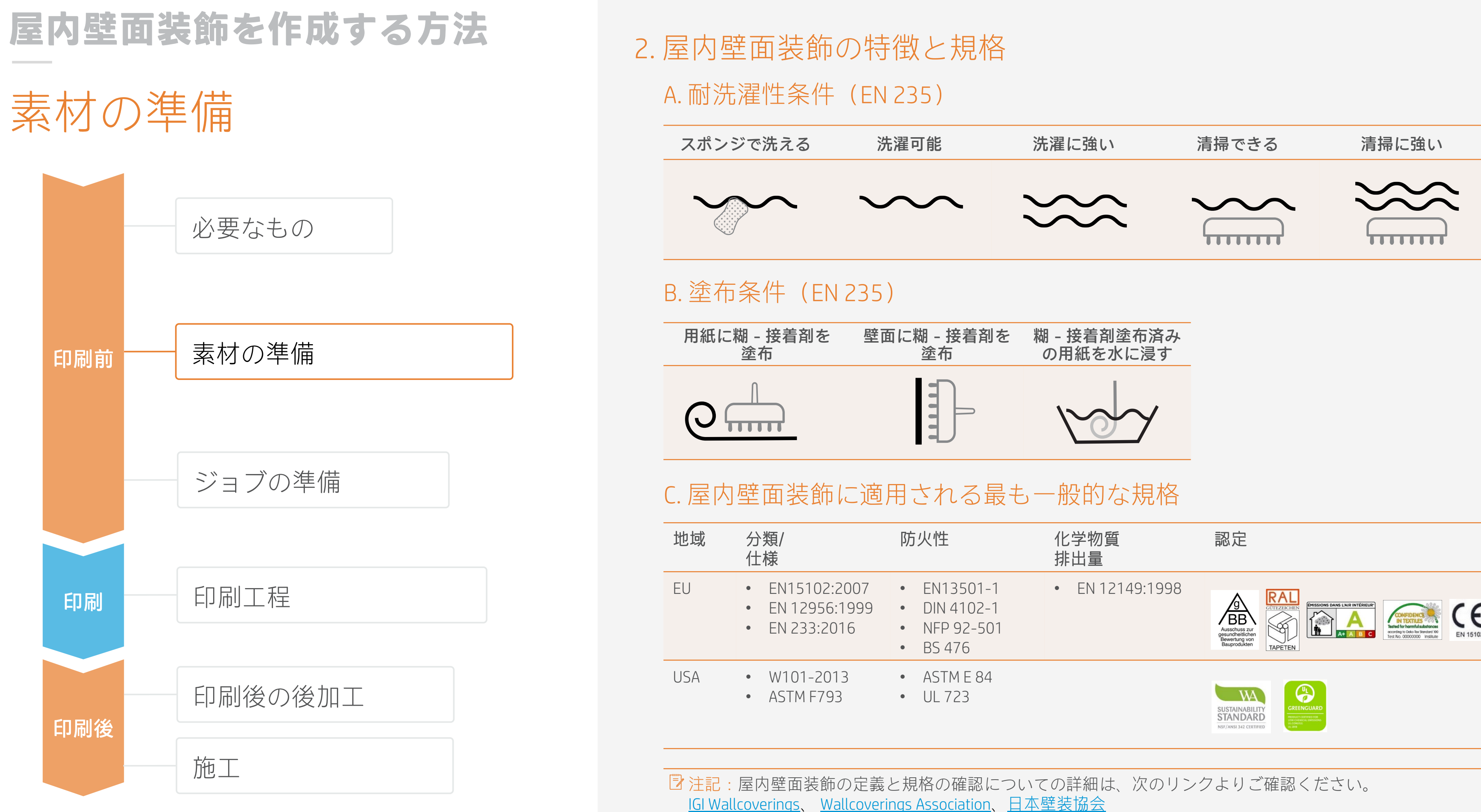

| 面に糊 - 接着剤を | 糊 - 接着剤塗布済み |
|------------|-------------|
| 塗布         | の用紙を水に浸す    |
|            |             |

| 防火性                                                                                   | 化学物質<br>排出量     | 認定                                                   |
|---------------------------------------------------------------------------------------|-----------------|------------------------------------------------------|
| <ul> <li>EN13501-1</li> <li>DIN 4102-1</li> <li>NFP 92-501</li> <li>BS 476</li> </ul> | • EN 12149:1998 | Auschuss zurgesundheitlichen<br>Bauprodukten         |
| <ul><li>ASTM E 84</li><li>UL 723</li></ul>                                            |                 | SUSTAINABILITY<br>STANDARD<br>NSF/ANSI 342 CERTIFIED |

# 素材の準備

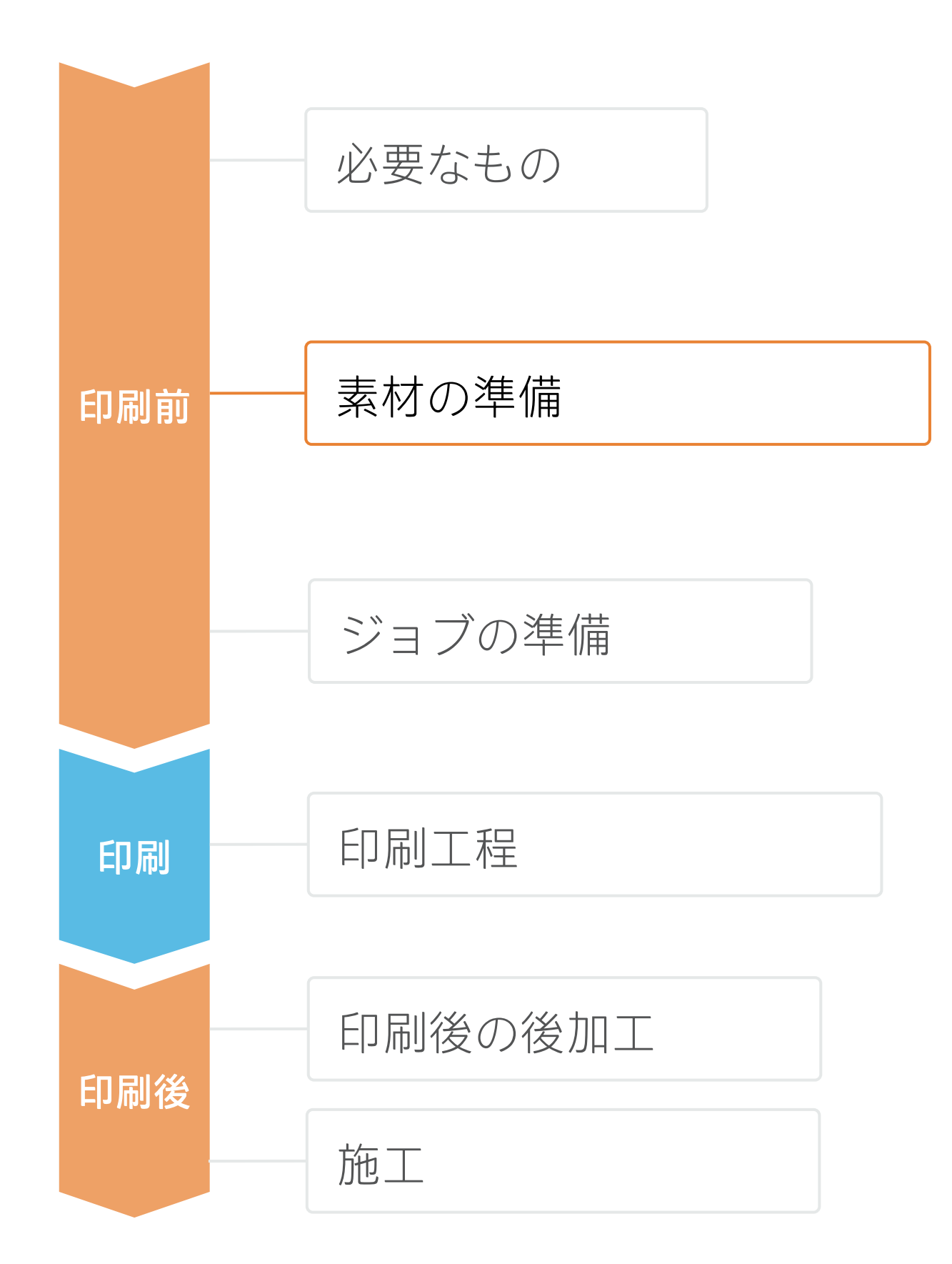

- 以下のいずれかで、使用する素材に対応する素材プリセットがあることを確認します。
  - a) Web上のHP PrintOSメディアロケーター:www.printos.com/ml/#/medialocator
  - b) プリンターの**フロントパネル**のオンライン検索(素材ライブラリ)
  - c) Web上の素材ベンダーまたはRIPベンダーのWebサイト
- ダウンロードおよびインストールします。

⑦注記:素材プリセットが見つからない場合、プリンターにすでにインストールされている一般的な素材と屋内 壁面装飾をいつでも使用できます。設定を微調整する必要がある場合は、既存の汎用プリセットを複製して修正 するか、フロントパネルの[Add new substrate(新しい素材の追加)]機能を使用して新しいプリセットを作成で きます。

してください。

3.素材プリセット(メディアプロファイル)

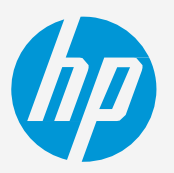

♥ ヒント:プロファイルのカスタマイズ方法について詳しくは、<u>Learn with HP Webサイト</u>または、PrintOS Learnで提 供中のトレーニング「HP Latex 700/800プリンターシリーズ - 高度なメインタスクとメンテナンスルーチン」に登録

ジョブの準備

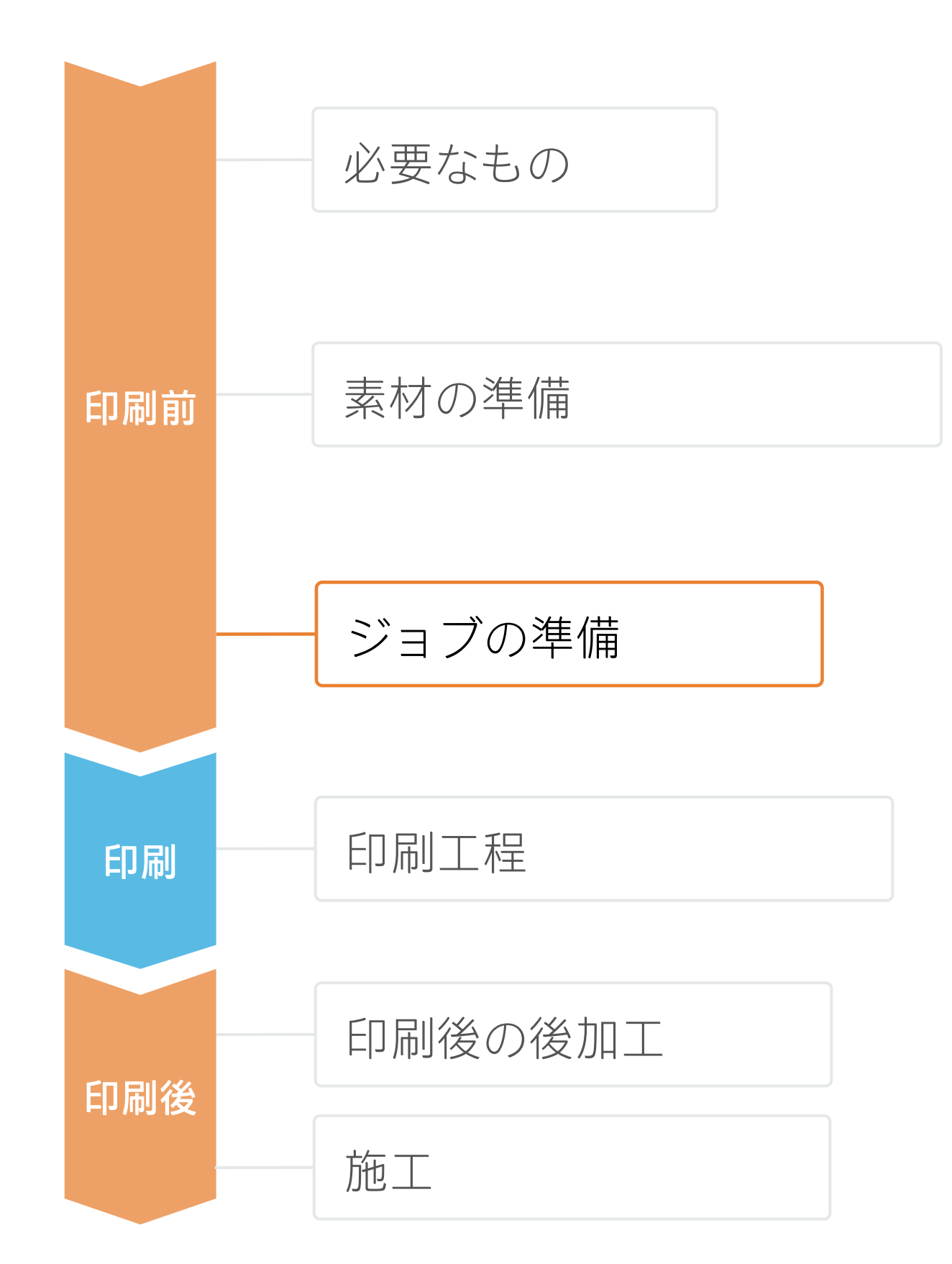

## 1. デザイン・編集用ソフトウェア

Adobe Illustrator、Photoshop、InDesignなどのツールを利用して、ジョブをデザイ ン、編集し、ニーズに合わせて調整できます。

### 2. RIP処理

ONYX、CALDERA、SAiのRIPは、HP Latex 700/800プリンターシリーズ用に認定されています。 これらすべてのRIPに、屋内壁面装飾ジョブ編集専用オプションがあります。

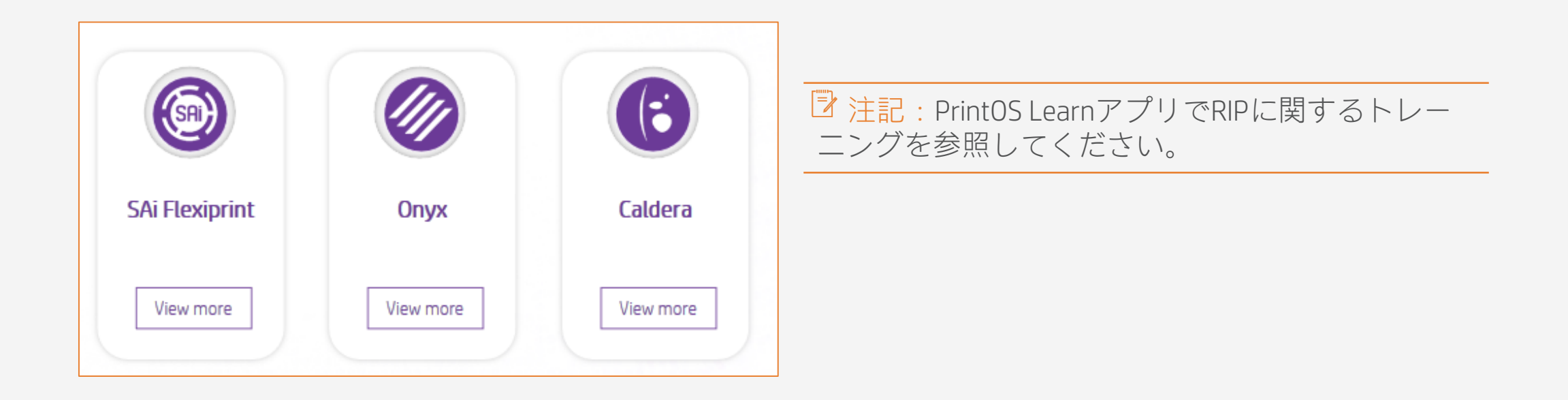

### A. 素材と印刷モードの選択

- リセットを選択します。
- ドを選択します。

⑦注記:色を付けて仕上げた屋内壁面装飾を使用し、ホワイトレイヤーを追加する必要がある場合は、Learn with HP Webサイトで提供中のトレーニング「HP Latex 700/800プリンターシリーズ - ホワイトインク」に登録して、 IllustratorとPhotoshopでの作成方法を学習するか、クックブック「ホワイトで印刷する方法」を参照してください。

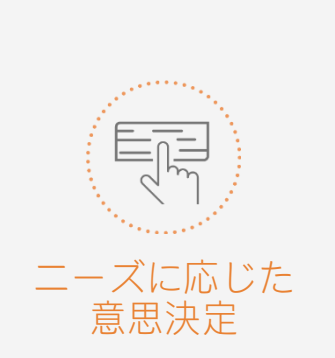

• まず素材の種類(用紙と屋内壁面装飾)を選択してからプリンターにセットした素材または汎用プ

• 次に、印刷モードを選択します。通常は、8pモード以上のパスを使用してください。屋内壁面装飾 の印刷品質が良好になります。色とタイリングの長さの一貫性を最適な形で実現するには、12pモー

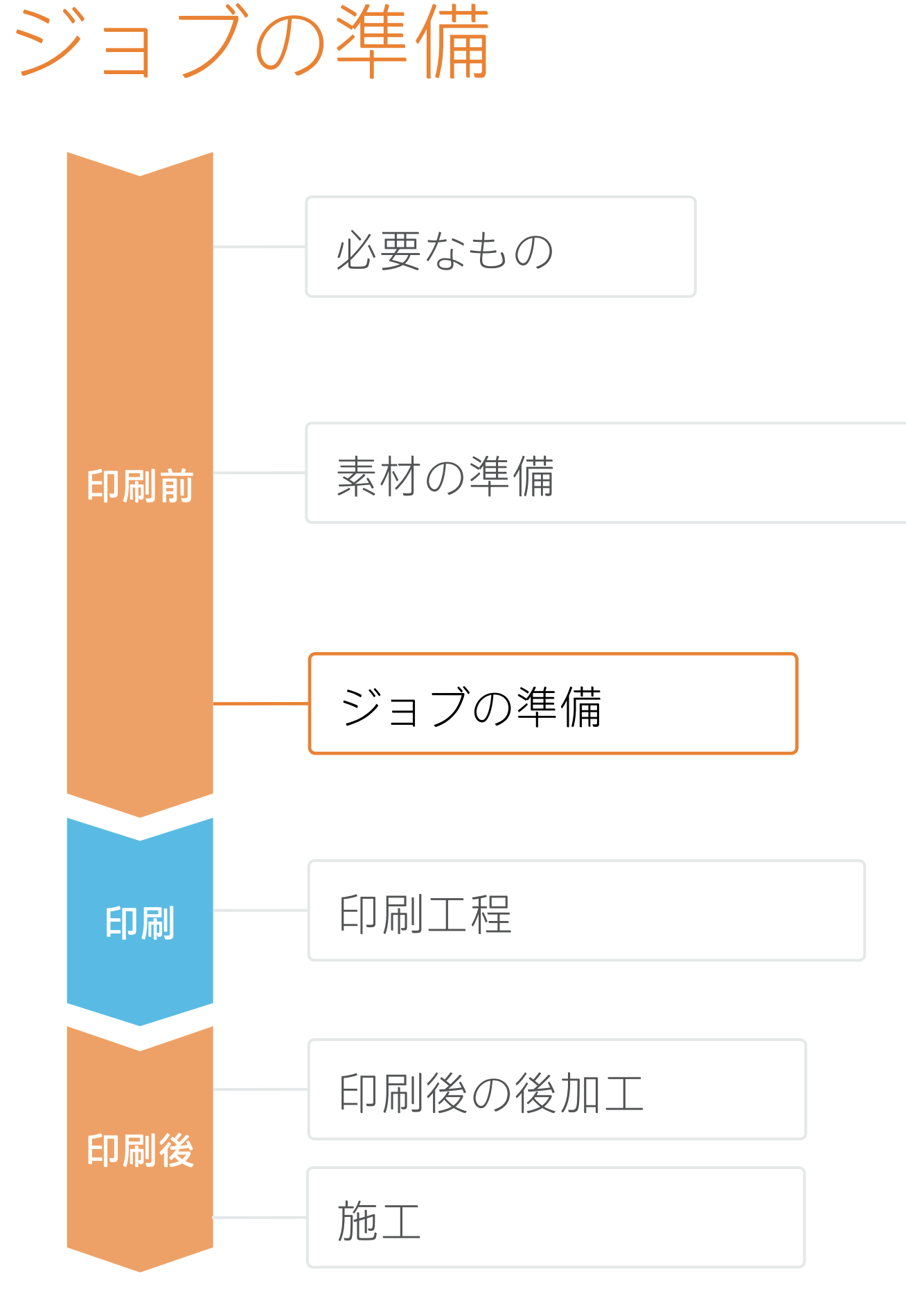

### B. 画像のサイズとタイリング

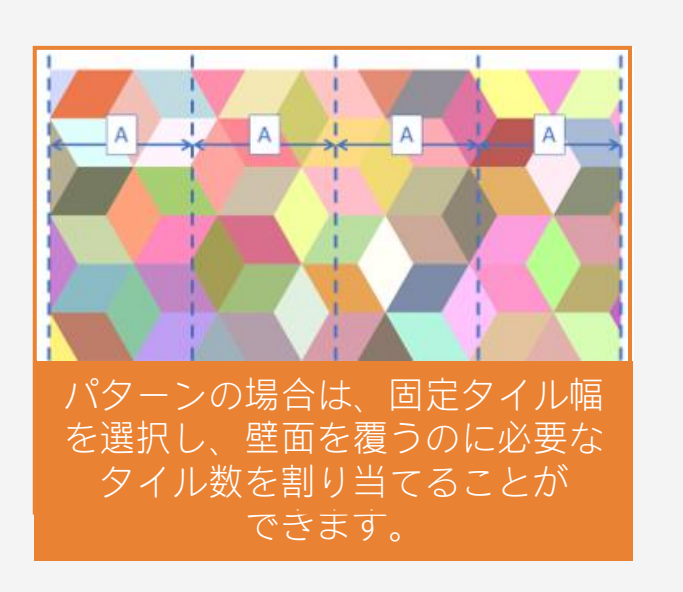

- タイルの数とサイズを設定します。

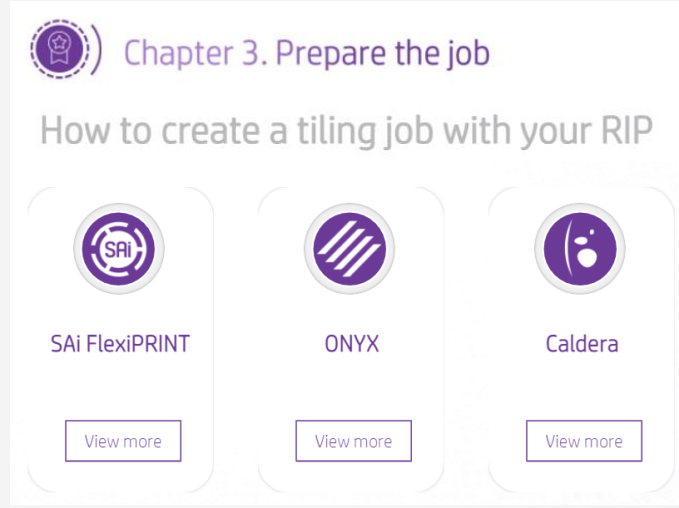

## C. 仕上げ: カットマークとその他

- およびバーコードの種類)を設定します。
- 各タイルを識別するためにラベルを追加します。

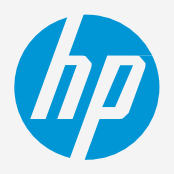

• 壁面サイズとデザインに応じて画像サイズを変更します。

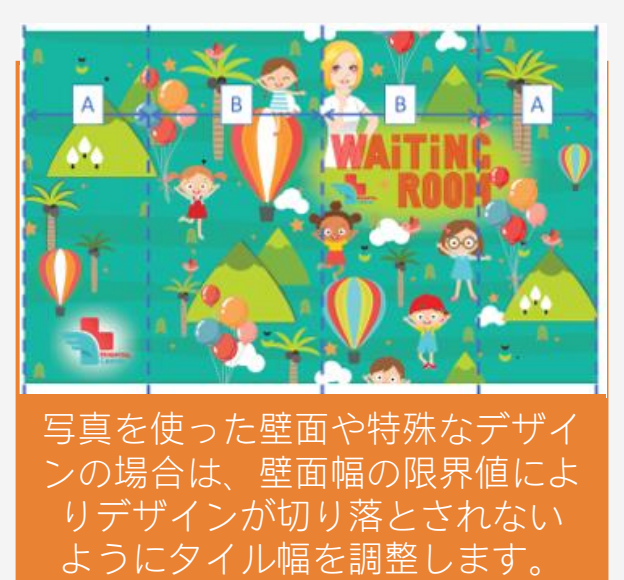

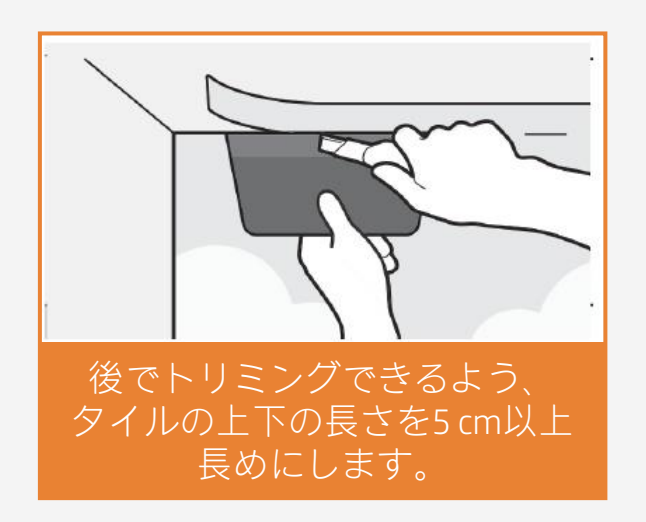

オーバーラップを追加します(推奨1~3 cm、最大5 cm)。

⑦ 注記:オンラインで受講できるトレーニング [HP Latex 700/800] <u>プリンターシリーズ – 屋内壁面装飾(第3章)</u>」に登録して、RIP でタイルを設定する方法を学びましょう。詳細については、RIPの マニュアルを参照してください。

• ジョブのカットに使用する自動カッターを選択します。 • そのカッターのカットマーク(トリムボックス、配置、

▶ 注記:カットマークの設定方法はRIP ごとに異なります。RIPのマニュアルを 参照してください。

# ジョブの準備

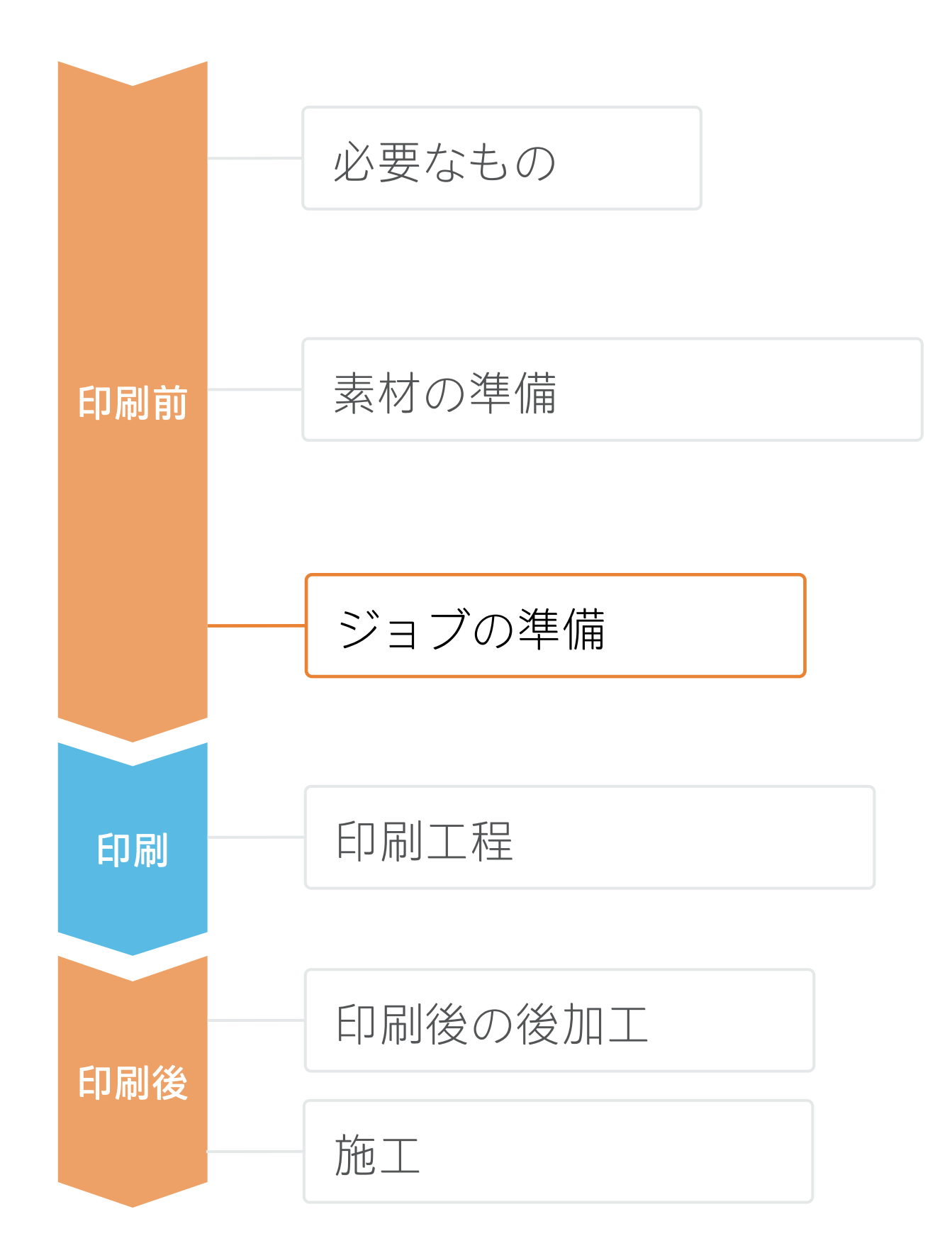

## 3. タイリング用途に関するヒント

タイリング用途には、タイル間の**色の一貫性と長さの一貫性**という2つの重要な要件があります。 連続するタイルの背景の単色が同じである場合、1つ目のタイルの右側と2つ目のタイルの左側で色の 違いが現れることがあります。 また、素材の寸法安定性が均一でない場合(特定のバナーなど)は、左右で長さが異なることがあり ます。さらに、素材の膨張や収縮が発生すると、印刷物の寸法が正確でなくなります。

## A. タイル間の色の一貫性

- 環境条件が高品質の印刷に適していることを確認し ます(温度:20~25°C)。
- 巻き取りリール(TUR)に既に取り付けられている 素材を使用して印刷を開始します。
- 8p以上の印刷モード(12pが最適)を選択し、濃度 をできる限り低くします。
- ウォームアップしていないプリンターでは印刷しな
- RIPの機能でタイルを交互に反転します。

## B.タイル間の長さの一貫性

- します。
- RIPの機能でタイルを交互に反転します。

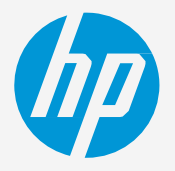

いようにします。事前に短いジョブを印刷してプリ ンターをウォームアップします。ノズルチェックだ けで十分にプリンターをウォームアップできます。

• RIPの素材プリセットでメディアアドバンスセンサー (OMAS) が有効になっていることを確認

• 巻き取りリール (TUR) に既に取り付けられている素材を使用して印刷を開始します。

• インクの量がほぼ同じ領域どうしをタイル貼りします。この方法が採れない場合は、インクの 量が異なる領域を別のジョブとして印刷し、RIPでインク量の少ないジョブの長さを変更して、 インク量の多いコンテンツを含むジョブとサイズを一致させます。

• サンプルを印刷し、RIPで画像のサイズをそれに合わせて調整します。

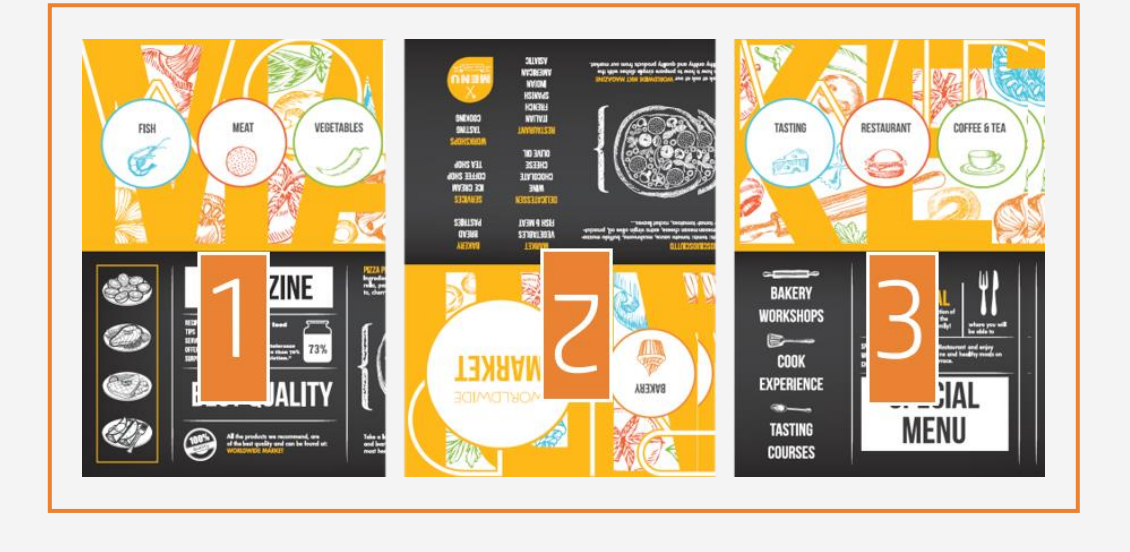

印刷工程

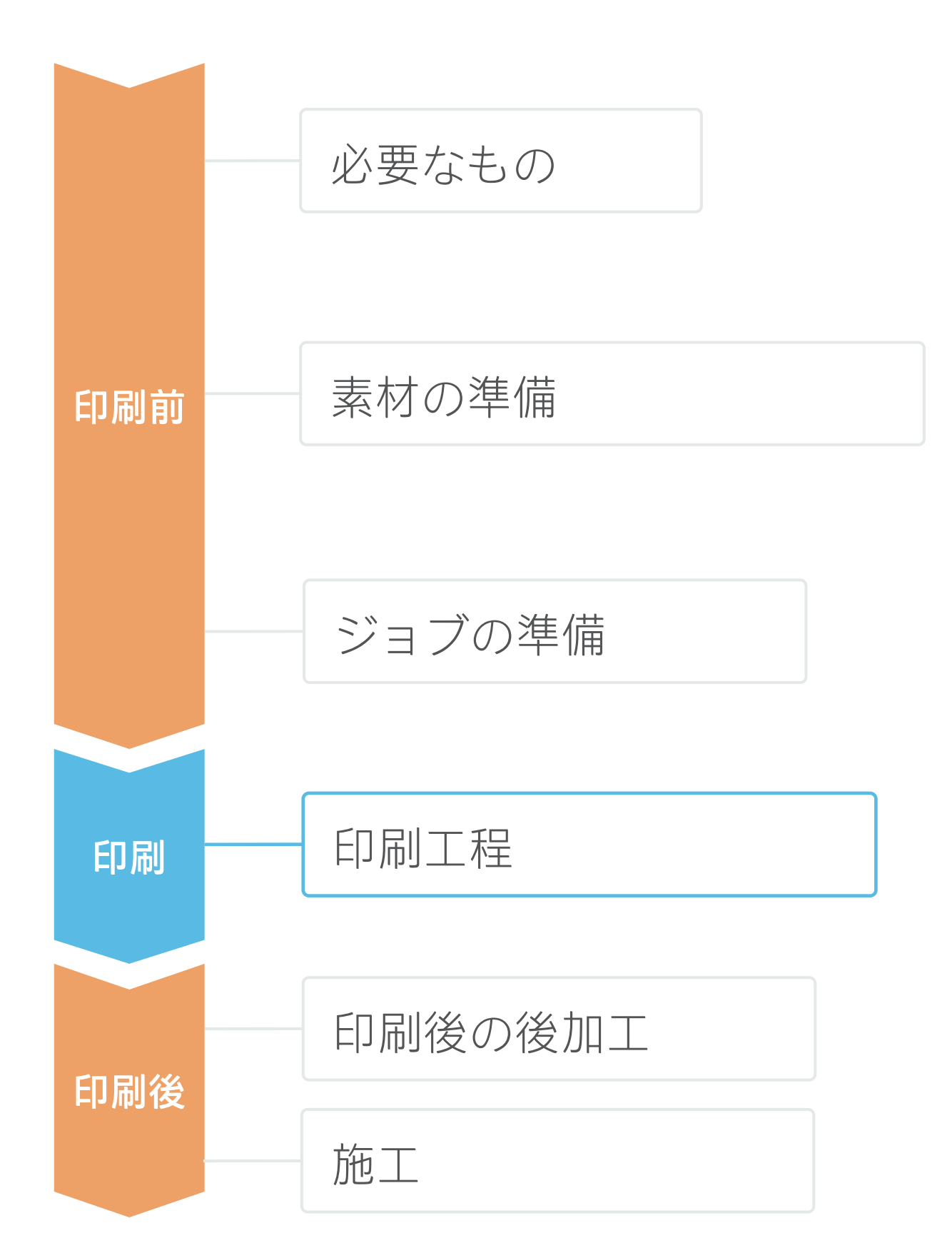

# **1. 巻取りリール (TUR) を準備** TURに空のコアを取り付けます。

#### 素材を移動

2. TURの先端レベルまで素材を送ります。

#### 素材をピンチから外す

- 3. ピンチホイールを持ち上げます。 素材の右端の位置を給紙ロールの右 端に合わせます。 フロントパネルの[完了]をタップ してピンチホイールを下げます。
- 巻取りリール (TUR) に素材を取り 4. 付ける 印刷面が内側 (a) または外側 (b)

(外側が一般的)になるように素材 を取り付けることができます。

- 6. フロントパネルの [キャリブレー ト(補正)]を選択します。

けてから印刷を開始します。

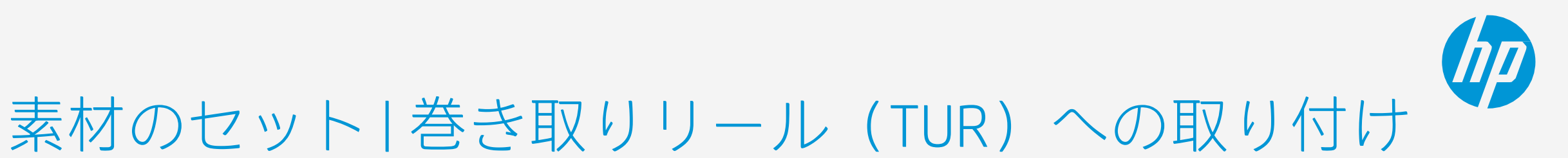

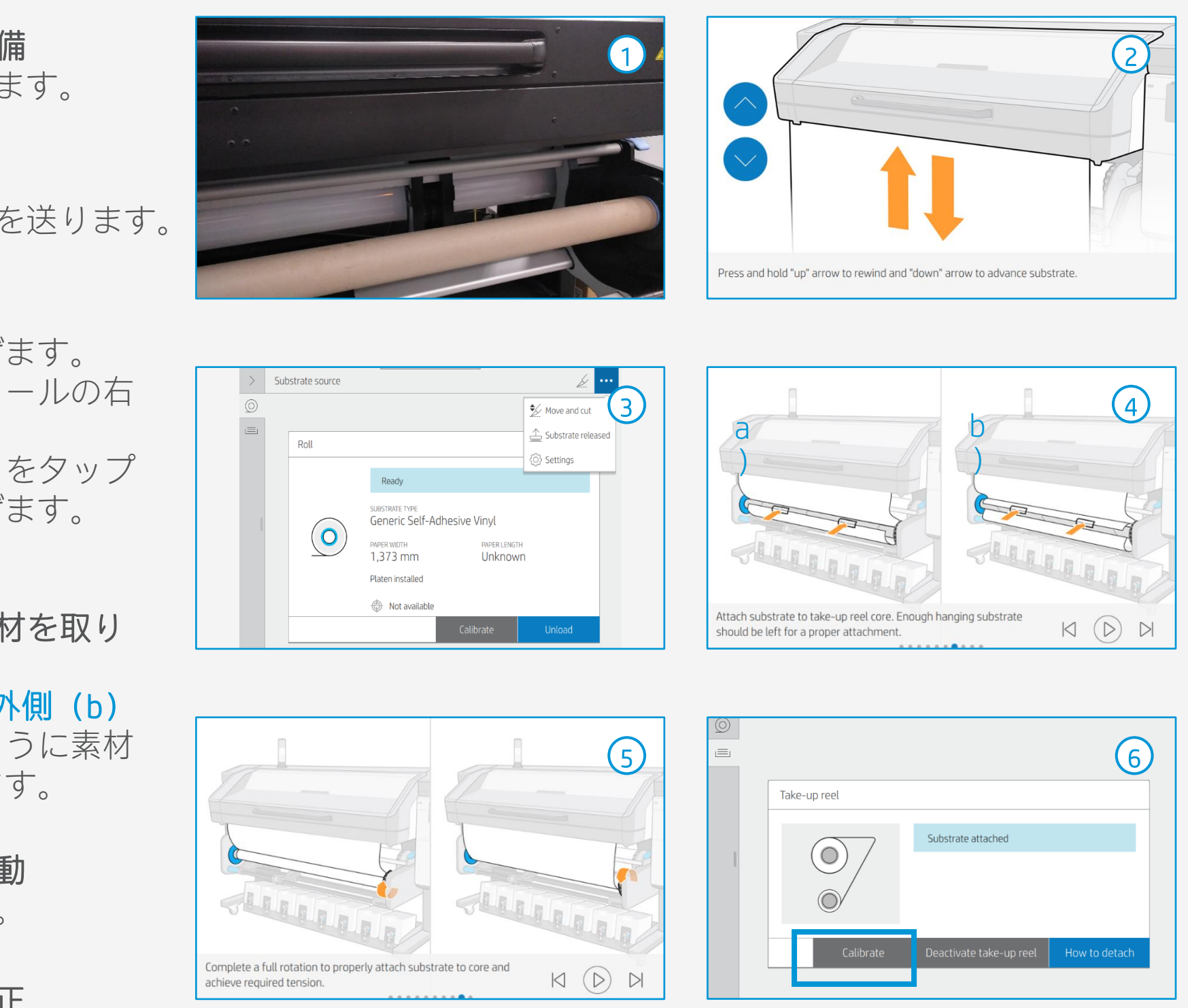

♀ ヒント:長いジョブの場合は、巻き取りリール(TUR)に素材を取り付けます。タイリング用途の場合は、TURに取り付

# 印刷工程

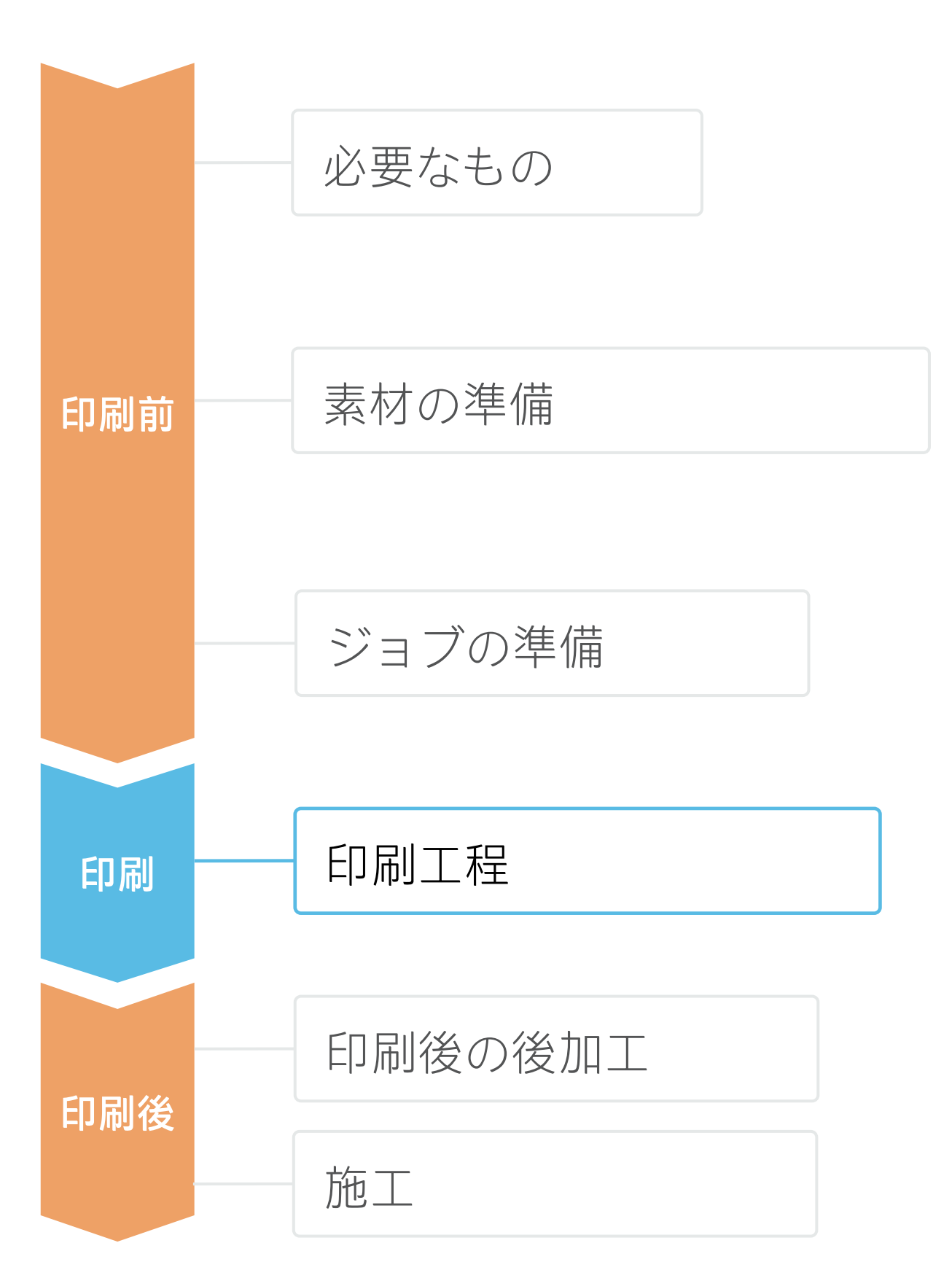

- ロールをセット
  - デフォルトでは、これは自動モー ドで行われます。
- 適切な素材プリセットを選択 素材が新しい場合やリストにない場 合、[用紙・壁面ラッピング用紙] から [一般的(汎用)]を選択しま す。
- 3. 巻取りリール (TUR) に素材を取り ・付ける

前ページに示される指示に従います。

印刷のイメージ品質ステータスを確 4. 認します。

プリントヘッドのノズルチェックと プリントヘッドの位置合わせを行い ます。

- RIPから印刷するジョブを送信
- RIPが、セットされた素材をプリン ターと**同期済み**であることを確認し ます。適切な印刷モードを選択し、 その他の設定(部数、位置など)を 設定します。

[Send to print (送信して印刷)]を クリックします。

印刷したロール紙をカットする 6. これは自動モードまたは手動で実行 できます。

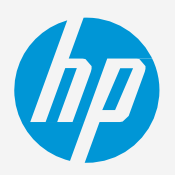

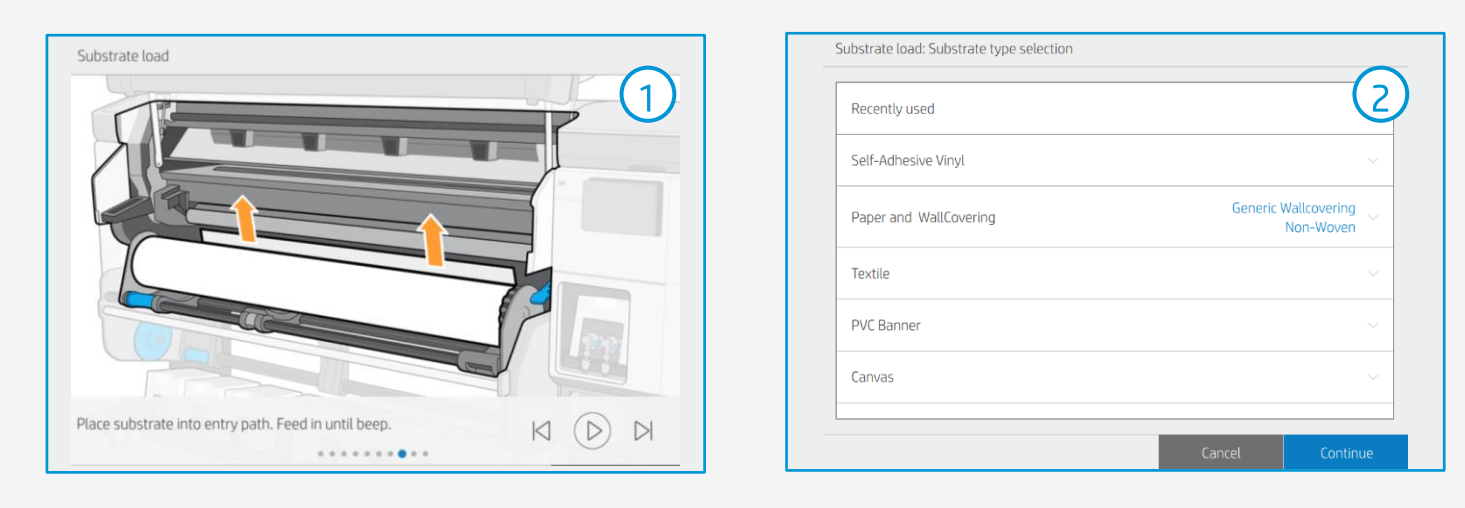

♡ ヒント : 新しい設定が必要な場合は、**新しい素材を追加**するか、一 般的なメディアをクローンして変更できます。

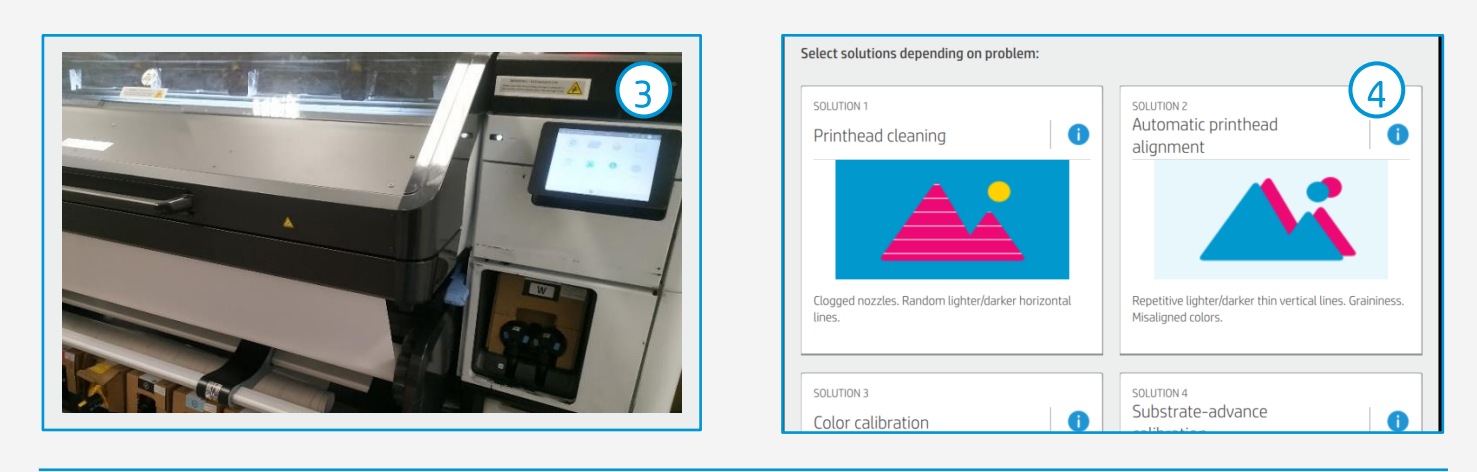

◇ ヒント: ざらつきの多い素材を使用する場合、屋内壁面装飾に適した 素材をセットする前に、白色の塩ビ粘着フィルムで診断を行います。

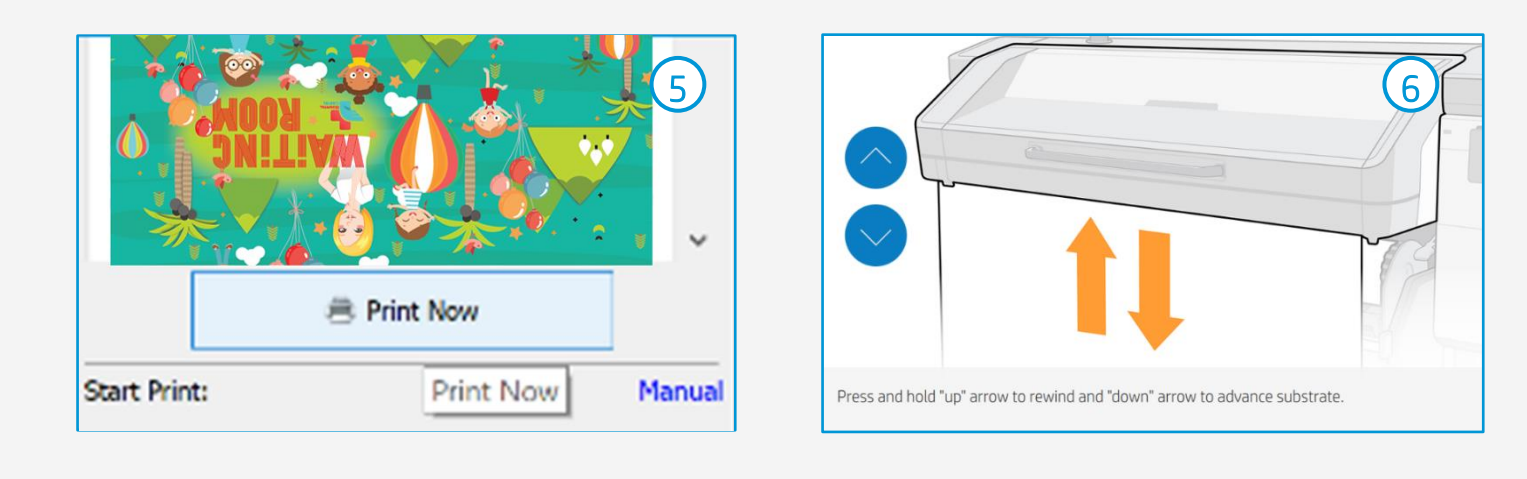

♡ ヒント:印刷されたジョブをカットする前に、印刷されたロールを取 り外すときに保護するため、素材を送ります。

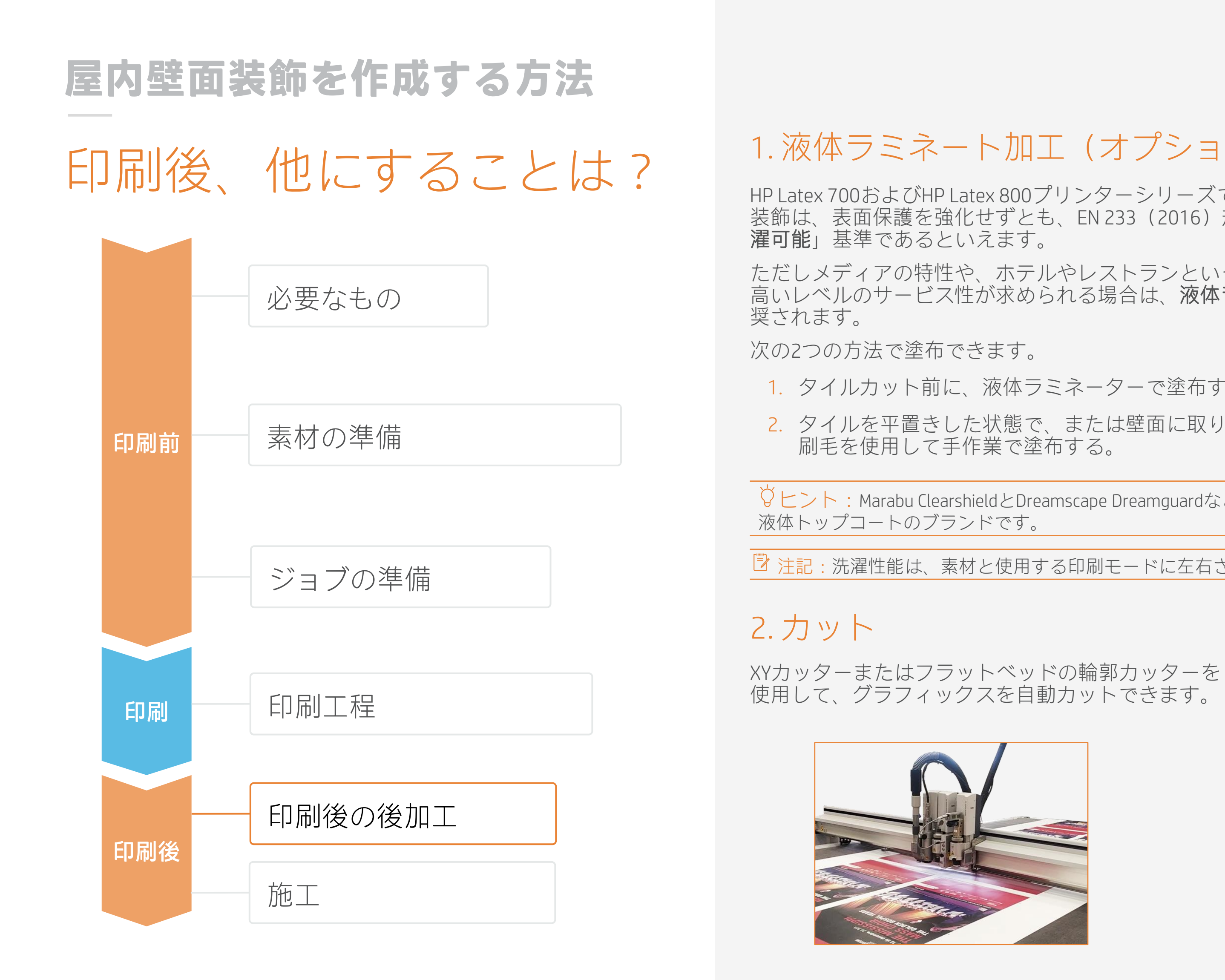

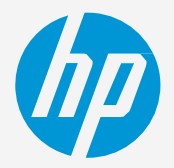

### 1. 液体ラミネート加工(オプション)

HP Latex 700およびHP Latex 800プリンターシリーズで印刷した屋内壁面 装飾は、表面保護を強化せずとも、EN 233 (2016) 規格に準拠した「洗 **濯可能**」基準であるといえます。

ただしメディアの特性や、ホテルやレストランといった商業用途など、 高いレベルのサービス性が求められる場合は、**液体ラミネート加工**が推

1. タイルカット前に、液体ラミネーターで塗布する。

- 2. タイルを平置きした状態で、または壁面に取り付け後に、ローラー
- ♥ ヒント: Marabu ClearshieldとDreamscape Dreamguardなどは、市販されている

▶ 注記:洗濯性能は、素材と使用する印刷モードに左右されます。

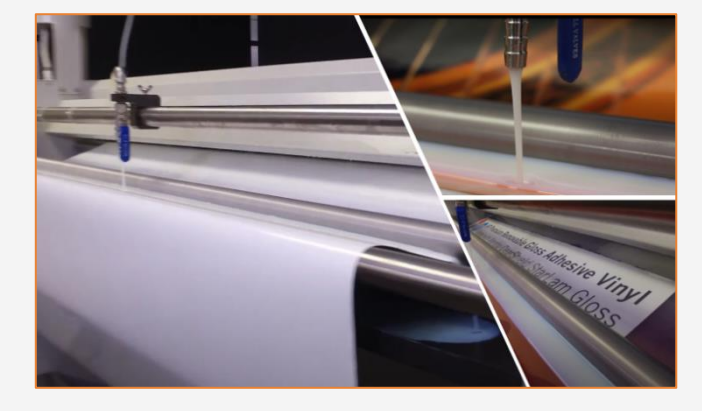

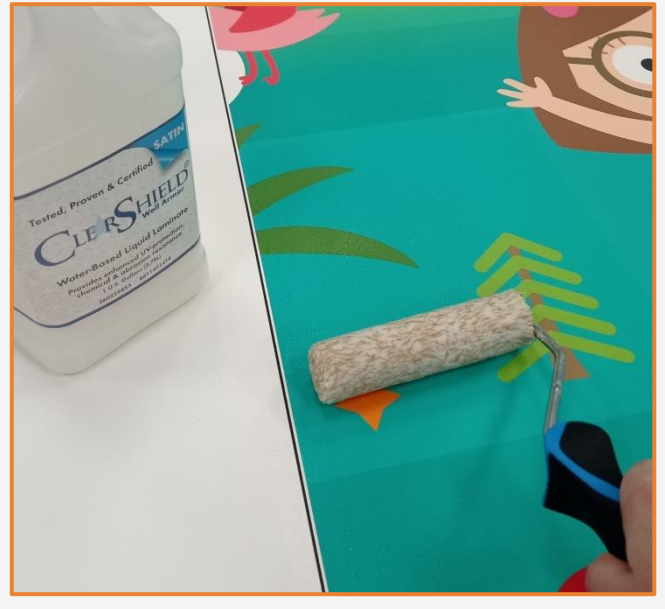

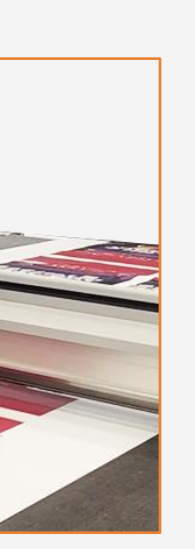

### 3. 巻き取りと梱包

タイルはジョブごとに巻き取り、梱包、グルー プ化します。その際重ね巻きはしないでくださ  $\left( \right)$ 

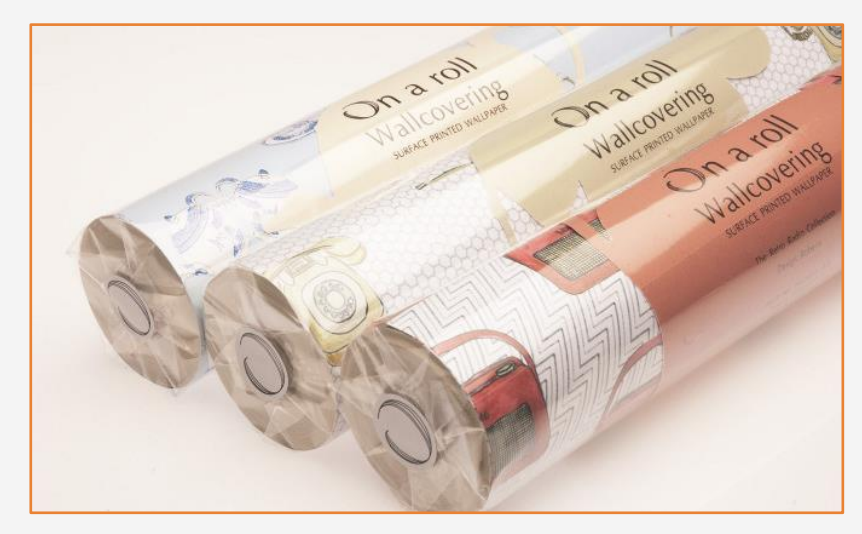

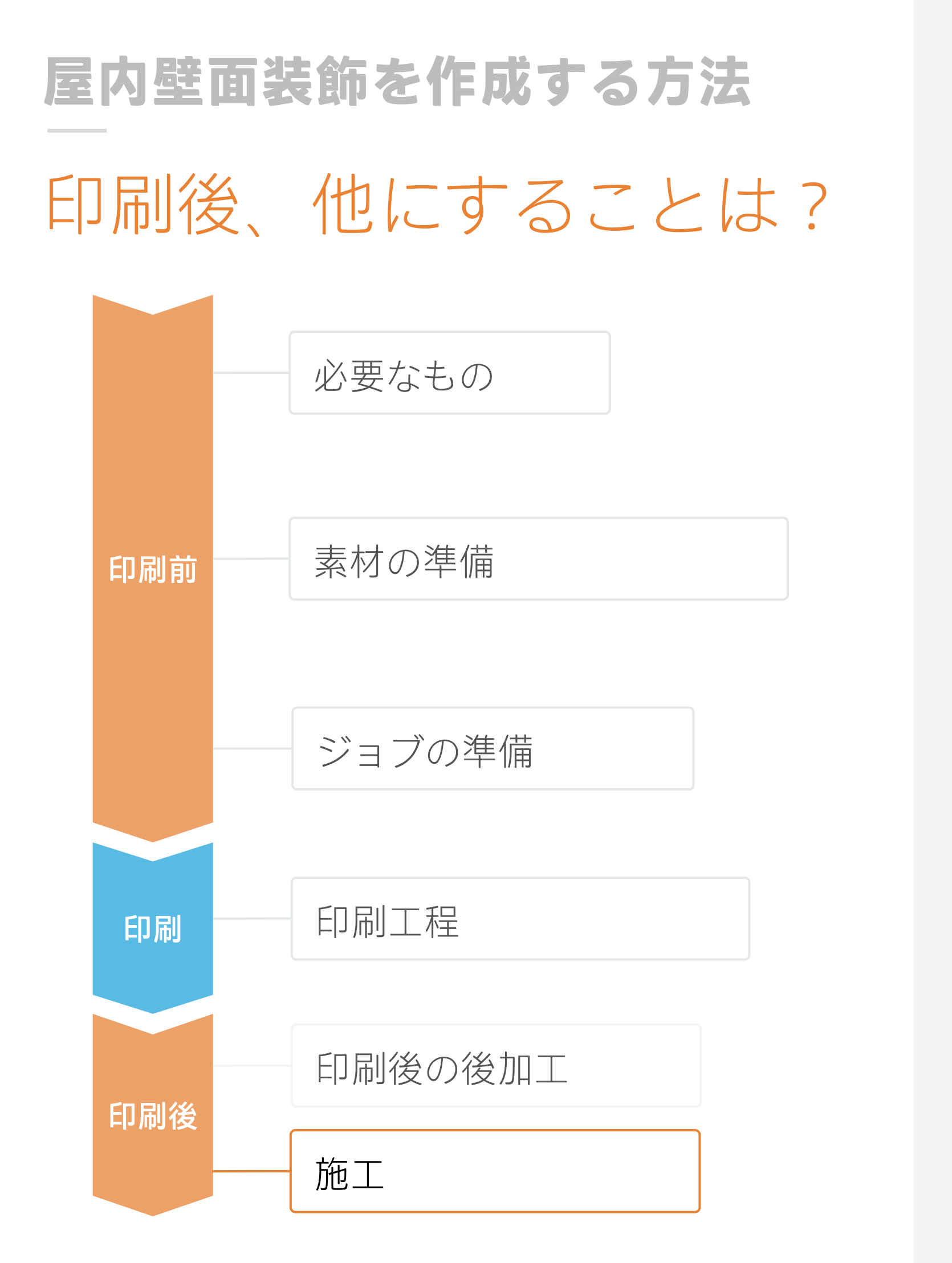

### 1. 施工の前に

ベース面は、慎重に準備する必要があります。

- 古い壁紙と古い糊 接着剤の残留物を除去 水 を入れたスプレーボトルで水を数回吹き付けて 除去します。
- はがれている塗料の**残留物を除去します**。
- 表面が荒い場合、不陸がある場合には下地処理 を行います(パテを塗りなおし、紙やすりで磨 きます)。
- 湿った布で清掃し、屋内壁面装飾を貼る前に壁 面を完全に乾かします。必要に応じてシーラー 処理します。

### 2. 糊 - 接着剤の塗布

糊-接着剤の塗布方法は、使用する素材の種類に よって変わります。

- a)標準の屋内壁面装飾に適した素材:
  - 1. 壁面に糊 接着剤を塗布(輸入壁紙)
  - 2. 糊-接着剤を素材に塗布(国産壁紙)
- b) 糊 接着剤塗布済みの素材:
  - 1. 素材を水に浸す
  - 2. 壁面に水を吹き付ける

端部に低摩擦スリーブが付いたスキージーまたは刷 毛(必要に応じて布で保護)でグラフィック壁紙を 貼り付けます。

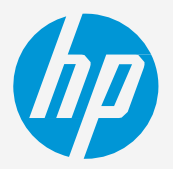

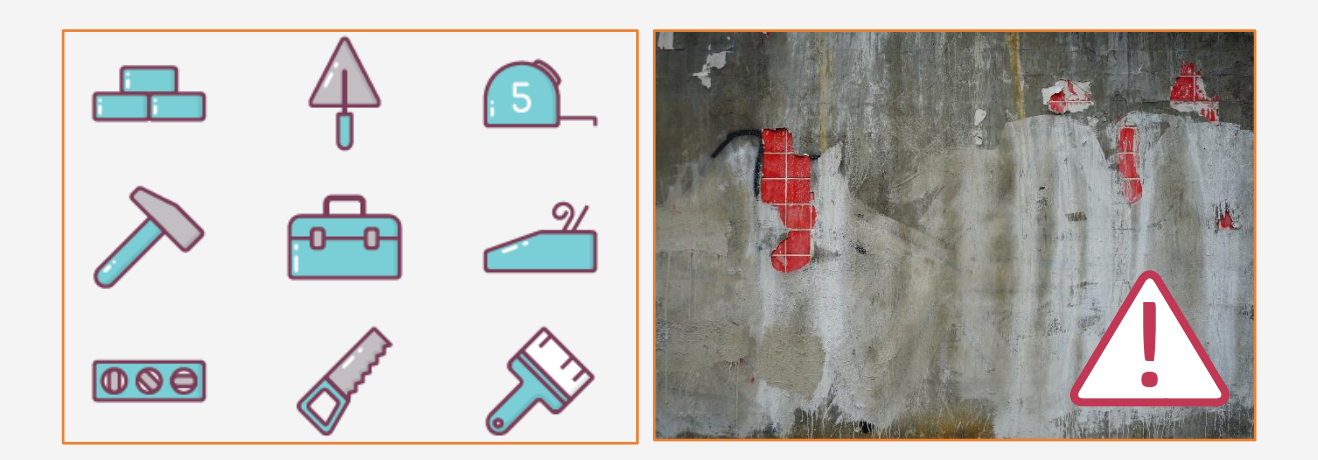

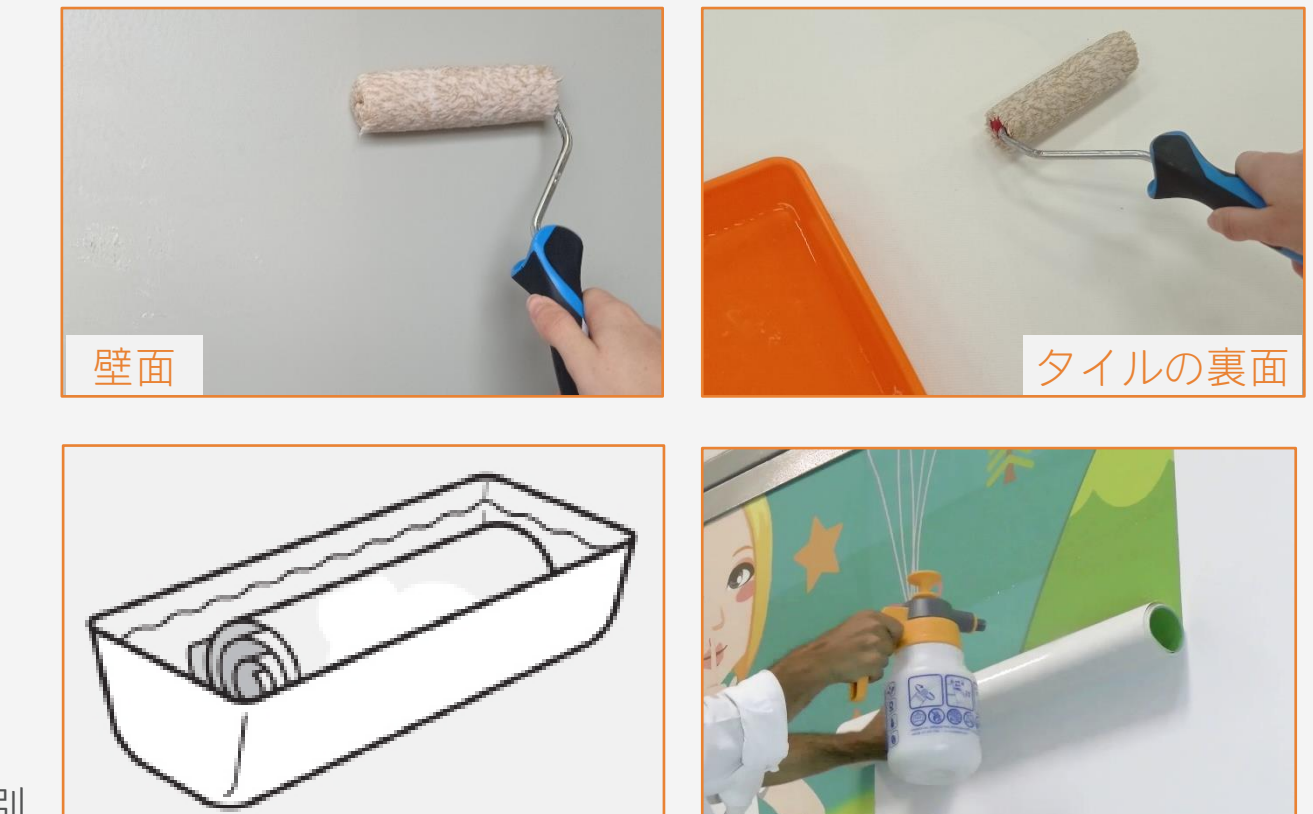

# 屋内壁面装飾を作成する方法 印刷後、他にすることは? 必要なもの 素材の準備 印刷前 ジョブの準備 印刷工程 印刷 印刷後の後加工 印刷後 施工

### 3.タイルの施工

水準器/水平器(レーザーを推奨)と定 規を使用し、最初のタイルの施工場所に マークを付けます。

1本目が垂直であることが重要です。多 くの壁面の出隅入隅が垂直であるとは限 りません。天井も水平である保証はあり ません。

1本目を垂直に貼ることで2本目以降の印 刷物の絵柄ずれや長さのずれと誤認され る施工品質問題の多くをを回避できます。

手でタイルを配置し、ブラシまたはヘラ で素材のしわを伸ばします。グラフィッ クが損傷したり、傷が付かないようにし ます。

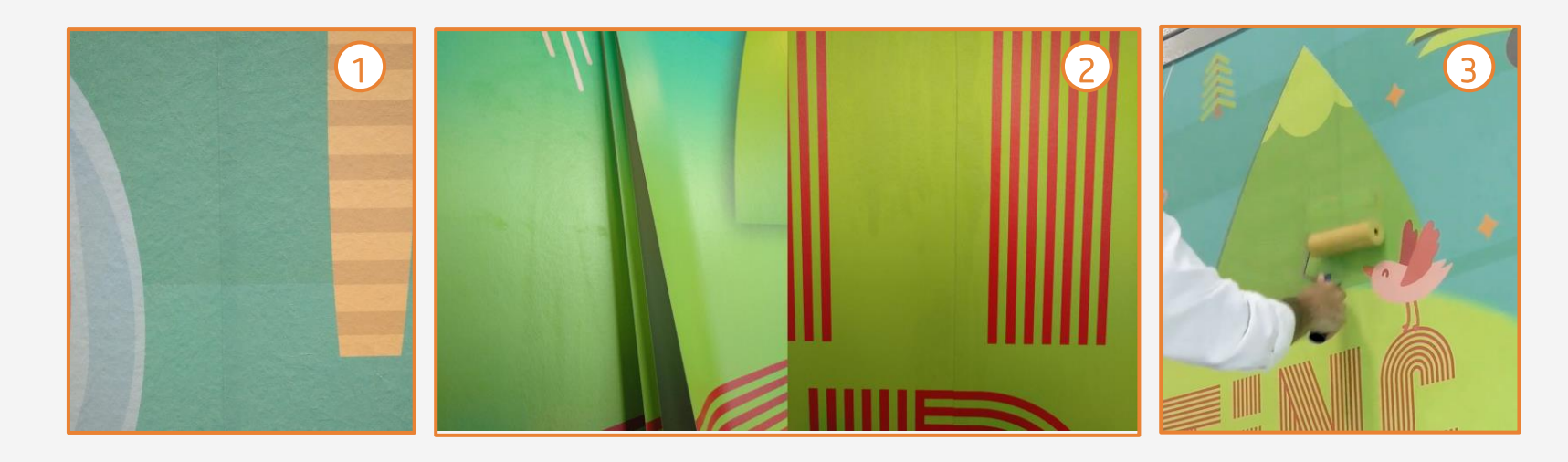

次のタイルは、最初のタイルの上に重ねて配置します。継ぎ目は重ね合わせたまま(1)にするか、重ね切 り(ダブルカット)で継ぎ目のない状態(2)にします。 ローラーで継ぎ目のしわを伸ばします(3)。

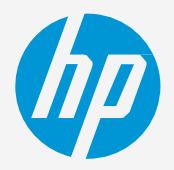

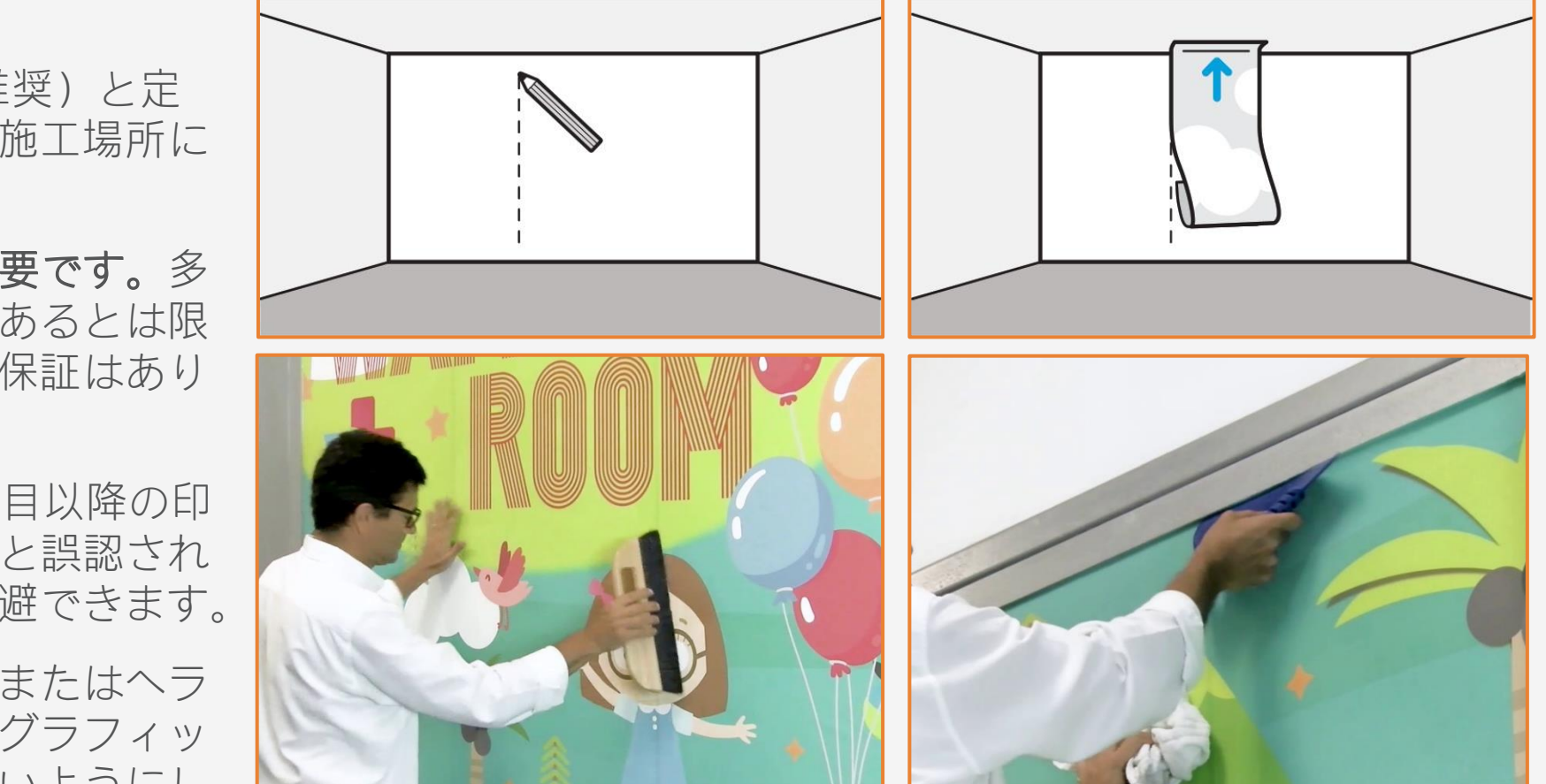

## 4. 継ぎ目:オーバーラップまたはダブルシームカット

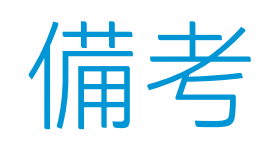

- HP Latexテクノロジーは、最も広い範囲の屋内壁面装飾の種類と表面を印刷するための優れた汎用性を提供します。
- タイル間の色の一貫性と長さの再現性に優れています。
- 新しいHP Latexインクは安全な室内の用途に最適。最新のHP LatexインクはUL ECOLOGOおよびUL GREENGUARD GOLD認 証を取得し、有害化学物質の放出ゼロ(ZDHC)の製造時使用制限物質リストv1.1に準拠。

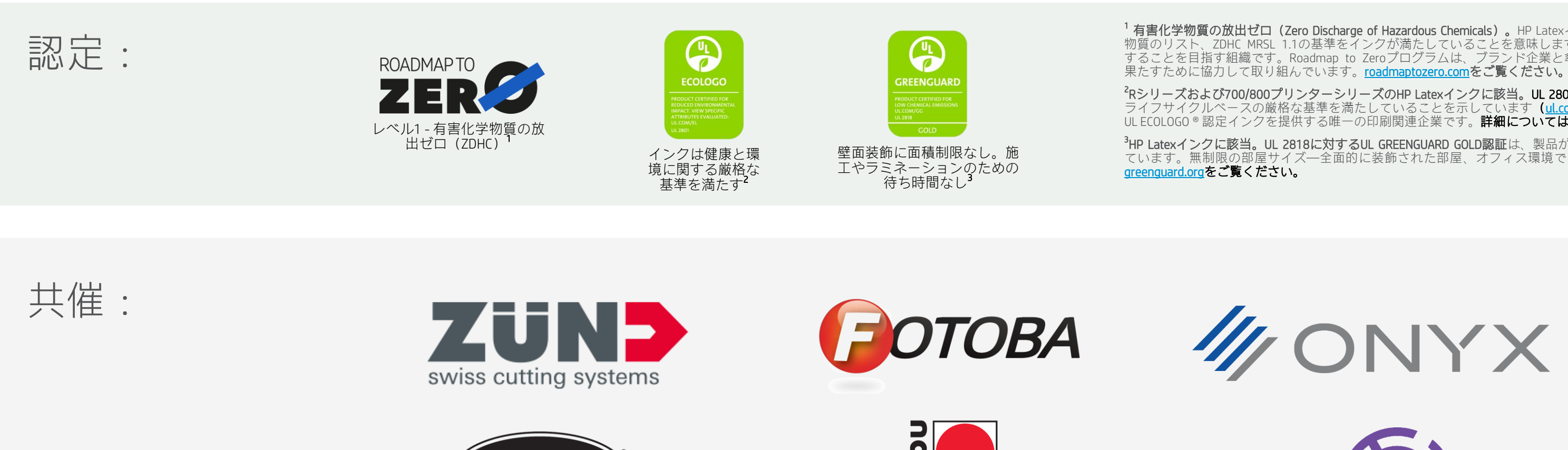

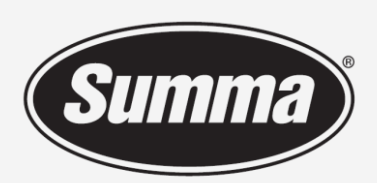

Legendary Performance

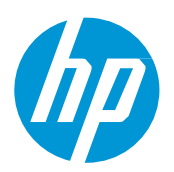

#### 詳細はこちら:

- HP Latex Knowledge Center
- Learn with HP

<sup>1</sup> 有害化学物質の放出ゼロ (Zero Discharge of Hazardous Chemicals)。HP Latexインクに該当。ZDHCのRoadmap to Zeroのレベル1は、ZDHCが製造工程での意図的使用を禁じた化学 物質のリスト、ZDHC MRSL 1.1の基準をインクが満たしていることを意味します。ZDHCは、皮、テキスタイル、合成皮革から有害化学物質を排除し、持続可能な化学物質を使用 することを目指す組織です。Roadmap to Zeroプログラムは、ブランド企業と傘下の関連企業を含む複数のステークホルダーで構成された組織であり、化学物質の管理で責任を

<sup>2</sup>Rシリーズおよび700/800プリンターシリーズのHP Latexインクに該当。UL 2801に対するUL ECOLOGO ® 認証は、インクが人間の健康や環境への配慮に関する、複数の属性を持つ ライフサイクルベースの厳格な基準を満たしていることを示しています(<u>ul.com/EL</u>をご覧ください)。HPは、「印刷用インクおよびグラフィックスフィルム」製品カテゴリで UL ECOLOGO ® 認定インクを提供する唯一の印刷関連企業です。詳細については、<u>spot.ul.com/main-app/products/catalog/</u>をご覧ください。

<sup>3</sup>HP Latexインクに該当。UL 2818に対するUL GREENGUARD GOLD認証は、製品がULのGREENGUARD基準を満たしており、製品使用時の屋内への化学物質の放出が少ないことを示し ています。無制限の部屋サイズ―全面的に装飾された部屋、オフィス環境では33.4 m²(360 ft²)、教室環境では94.6 m²(1,018 ft²)。詳細については、<u>ul.com/gg</u>または

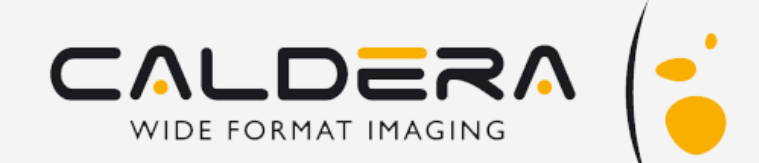

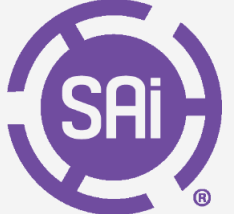

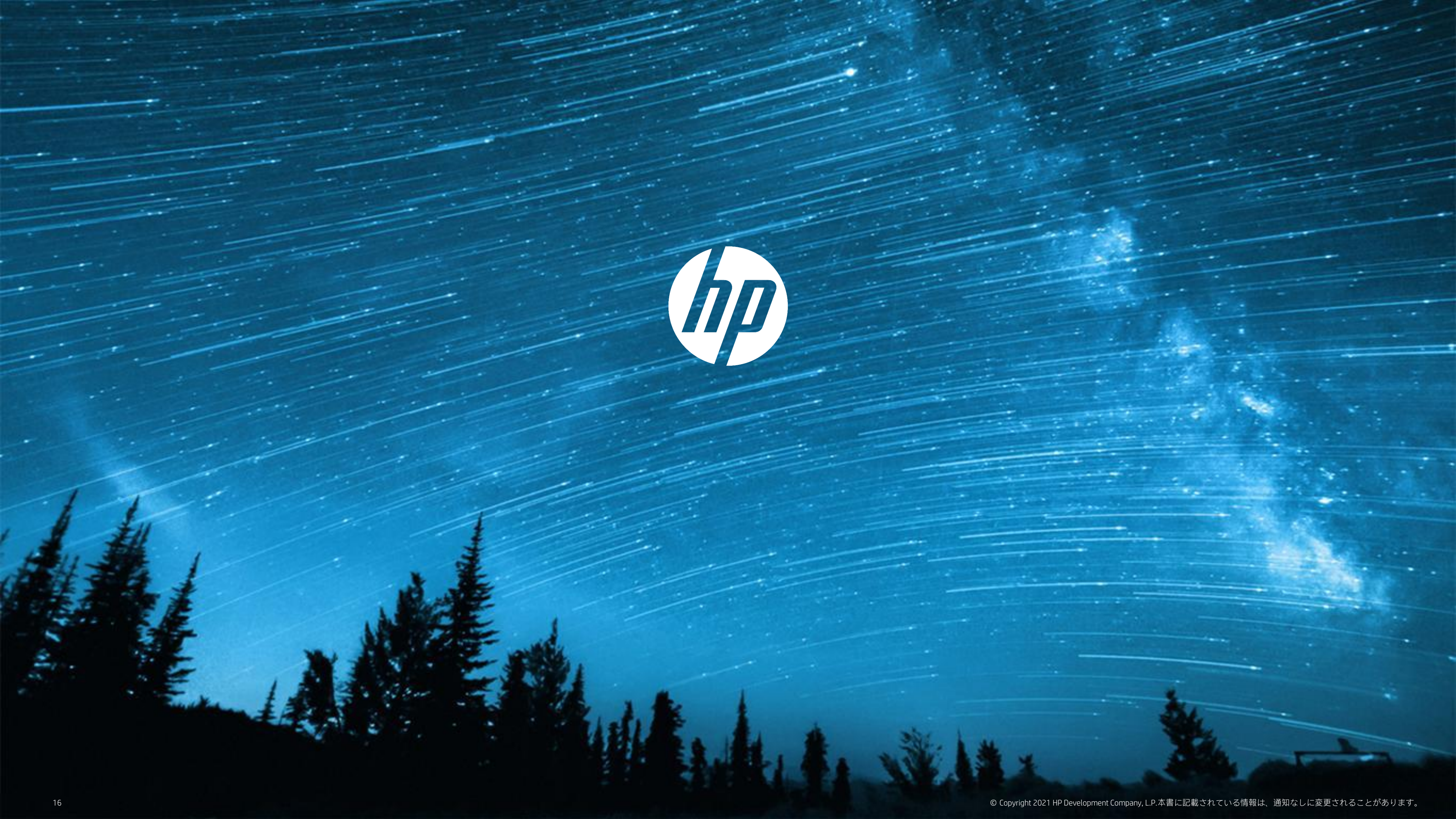